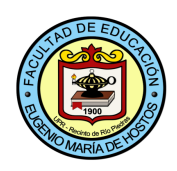

# ¿CÓMO VER SUS NOTAS EN EL PORTAL?

# Paso #1

# Ingrese al portal a través de:

#### portal.upr.edu

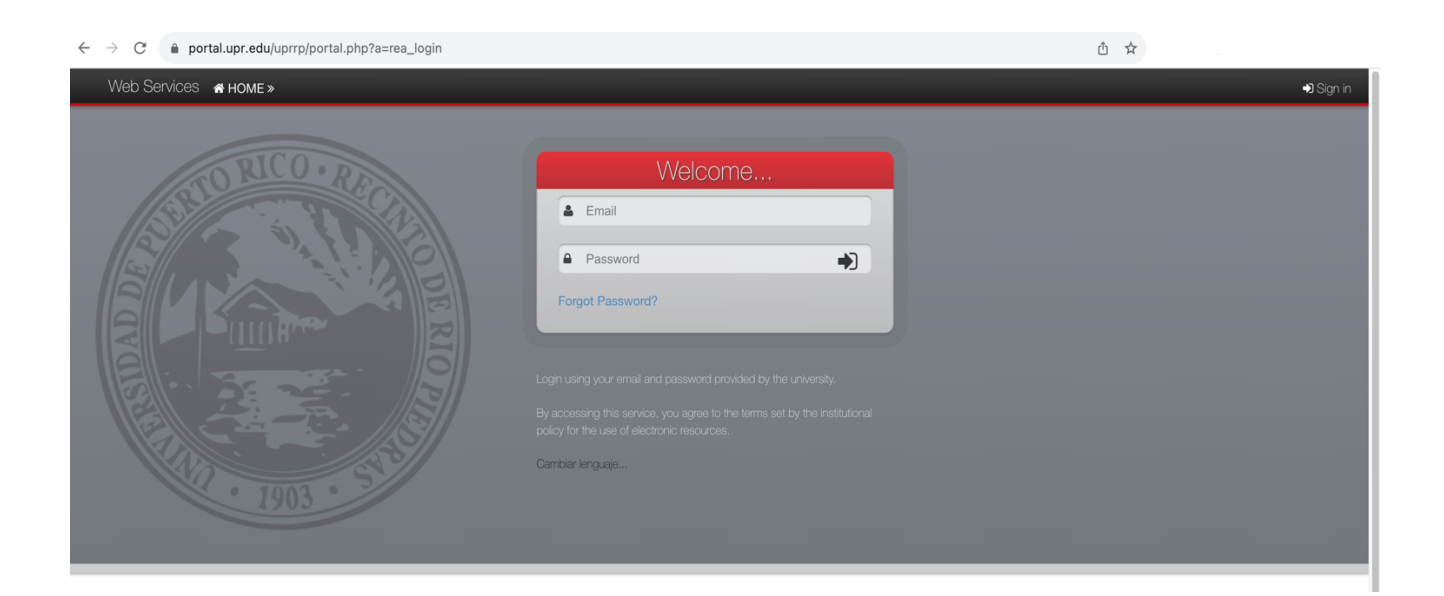

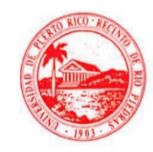

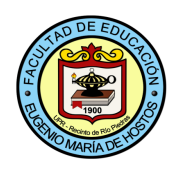

## Paso #2

Acceda con sus datos personales: Correo electrónico institucional (@upr.edu) y su respectivo password.

## Paso #3

Una vez haya ingresado, presione la opción "Grades" circulada en rojo.

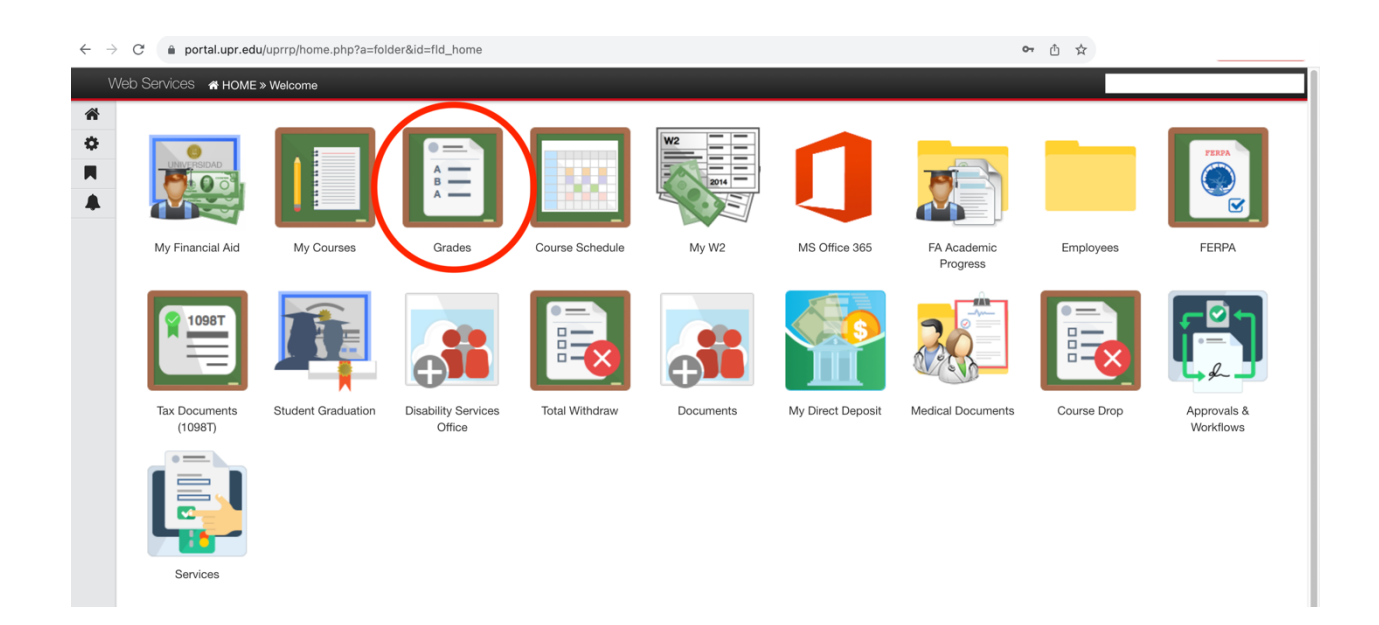

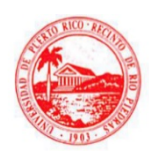

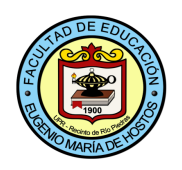

#### Paso #5

Seleccionar semestre deseado:

En la parte superior le aparecerán todos los semestres o periodos en los que haya tomado cursos, seleccione el que desea ver.

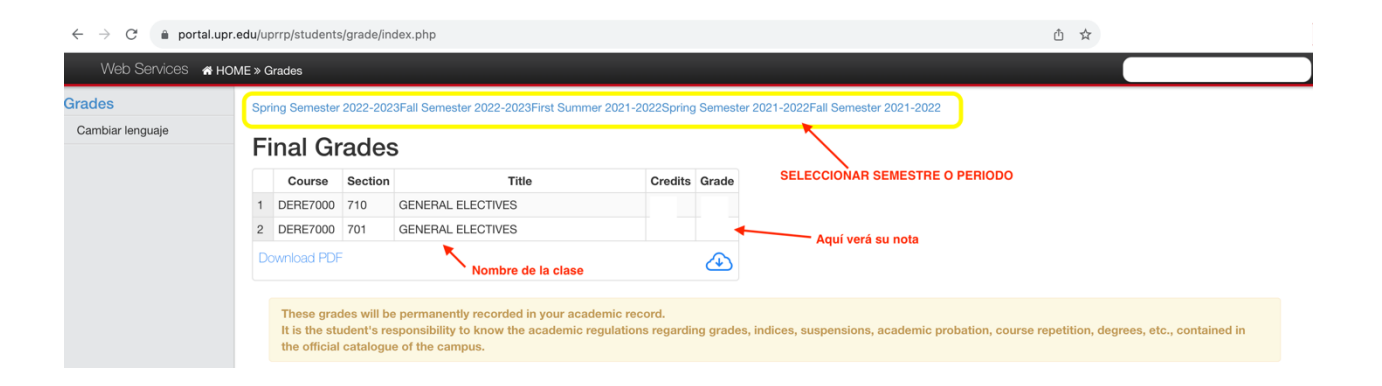

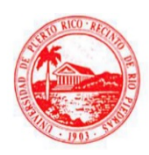